## S'INSCRIRE (ou se connecter) À ESPACE MEMBRE SUR ROTARY1720.ORG

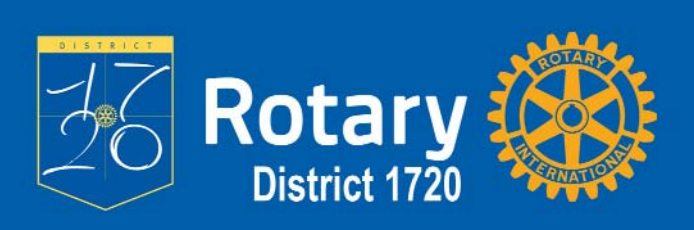

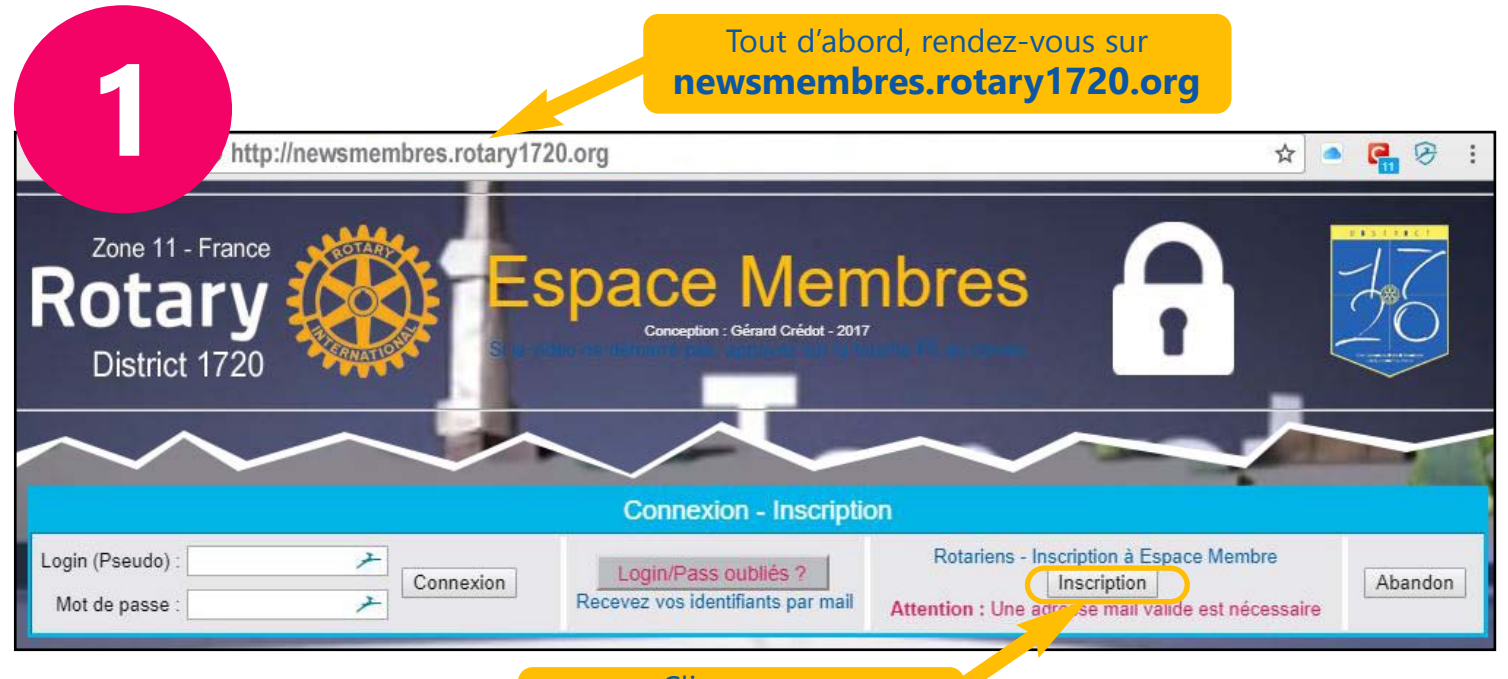

Cliquez sur Inscription

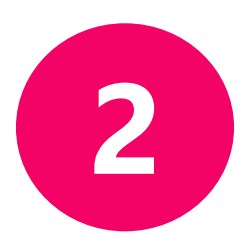

Saisissez toutes les informations du formulaire en respectant IMPERATIVEMENT les consignes.

## Cliquez ensuite sur Inscription

Nota : Tant que le système détectera une anomalie, vous en serez averti et la procédure ne pourra pas continuer sans rectification de votre part

| Inscription                 |                                                                                                    |   |
|-----------------------------|----------------------------------------------------------------------------------------------------|---|
|                             | Tous les champs sont obligatoires                                                                                                    |   |
| Votre nom :                 | Nom en Majuscules, sans accent.<br>Eléments des noms composés séparés par un tiret (-)                                                                                                    | 7 |
| Votre prénom :              | Prénom en Majuscules, sans accent.<br>Eléments des prénoms composés séparés par un tiret (-)                                                                                                    | * |
| Votre club :                | Choisir votre club dans la liste                                                                                                    |   |
| Login (Pseudo) choisi :     | Le login (Pseudo) doit contenir 12 caractères maximum.<br>- Etre composé uniquement de lettres et (ou) de chiffres<br>- Ne pas comporter d'accent                                                                                                    |   |
| Mot de passe choisi :       | Le mot de passe doit contenir au moins 8 caractères.<br>- Commencer par une lettre Majuscule.<br>- Contenir 1 ou plusieurs lettres y (compris la première) sans accent.<br>- Contenir 1 ou plusieurs chiffres.<br>- Contenir 1 ou plusieurs caractères parmi les 4 ci-dessous :<br>- O - \$<br>- Ne pas contenir d'autres caractères que ceux définis ci-dessus. |   |
| Confirmation mot de parse : | Pataper le mot de passe pour vérification.                                                                                                    |   |
|                             | Abandon et retour à l'accueil général du site                                                                                                    |   |

## S'INSCRIRE (ou se connecter) À ESPACE MEMBRE SUR ROTARY1720.ORG

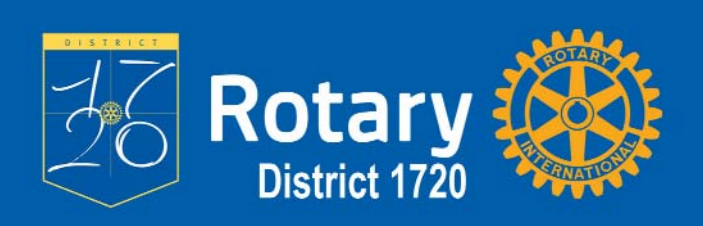

abandonner la procédure

|              | Confirmation Inscription                                                                                                    |
|--------------|----------------------------------------------------------------------------------------------------|
|              | Bonjour <b>PRENOM NOM</b><br>du club de QUELQUE-PART                                                                                                    |
|              | Votre inscription à l'espace membre du site Web du District 1720 du Rotary International est en cou<br>Un mail vient de vous être envoyé à l'adresse électronique renseignée dans la base des Rotariens |
|              | Vous devez répondre à ce mail pour valider définitivement votre inscription                                                                                                    |
|              | ATTENTION : VERIFIEZ QUE LE MAIL NE SOIT PAS ARRIVE DANS VOTRE<br>DOSSIER SPAMS                                                                                                    |
|              | Ret ur à l'accueil général du site                                                                                                    |
|              | Un e-mail de confirmation                                                                                                    |
|              | Si vous êtes à l'origine de la dem<br><b>confirmez avec ce lien</b>                                                                                                    |
| CON          | FIRMATION DEMANDE INSCRIPTION                                                                                                    |
| Bonj<br>du c | our PRENOM NOM<br>ub de QUELQUE-PART                                                                                                    |
| Vau          | versues compileor una demanda d'Unacciption à Margare, membra                                                                                                    |
| du si        | te Web du District 1720 du Rotary International est en cours                                                                                                    |
| Si vo        | us êtes bien à l\'origine de cette demande, cliquez sube lien suivant                                                                                                    |
| http         | //newsmembres.rotary1720.org/Inscription/VerifInscription.php?Fichier=QUELQUEPART-NOM-PRENOM.tx                                                                                                    |
| Votr         | e inscription à l\'espace membre sera alors effective                                                                                                    |
| Un n         | nail de validation définitive vous sera envoyé                                                                                                    |
| SI VO        | OUS N\'ETES PAS A L\'ORIGINE DE CETTE DEMANDE, cliquez sur le lien suivant                                                                                                    |
| http         | //newsmembres.rotary1720.org/Inscription/AbandonInscription.php?Fichier=QUELQUEPART-NOM-PRENC                                                                                                    |
| La p         | océdure d\'inscription sera abandonnée et ses éléments supprimés                                                                                                    |
| Unr          | nail de signification d\'abandon vous sera envoyé                                                                                                    |
| Unn          | hail sera envoye au Webmaster pour qu\'il verifie la bonne marche de l\'annulation                                                                                                    |
|              | Si yous n'êtes pas à l'origine de                                                                                                    |
|              |                                                                                                    |

## S'INSCRIRE (ou se connecter) À ESPACE MEMBRE SUR ROTARY1720.ORG

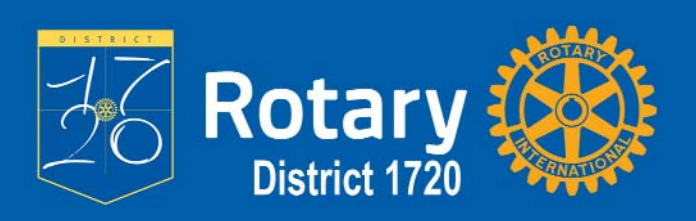

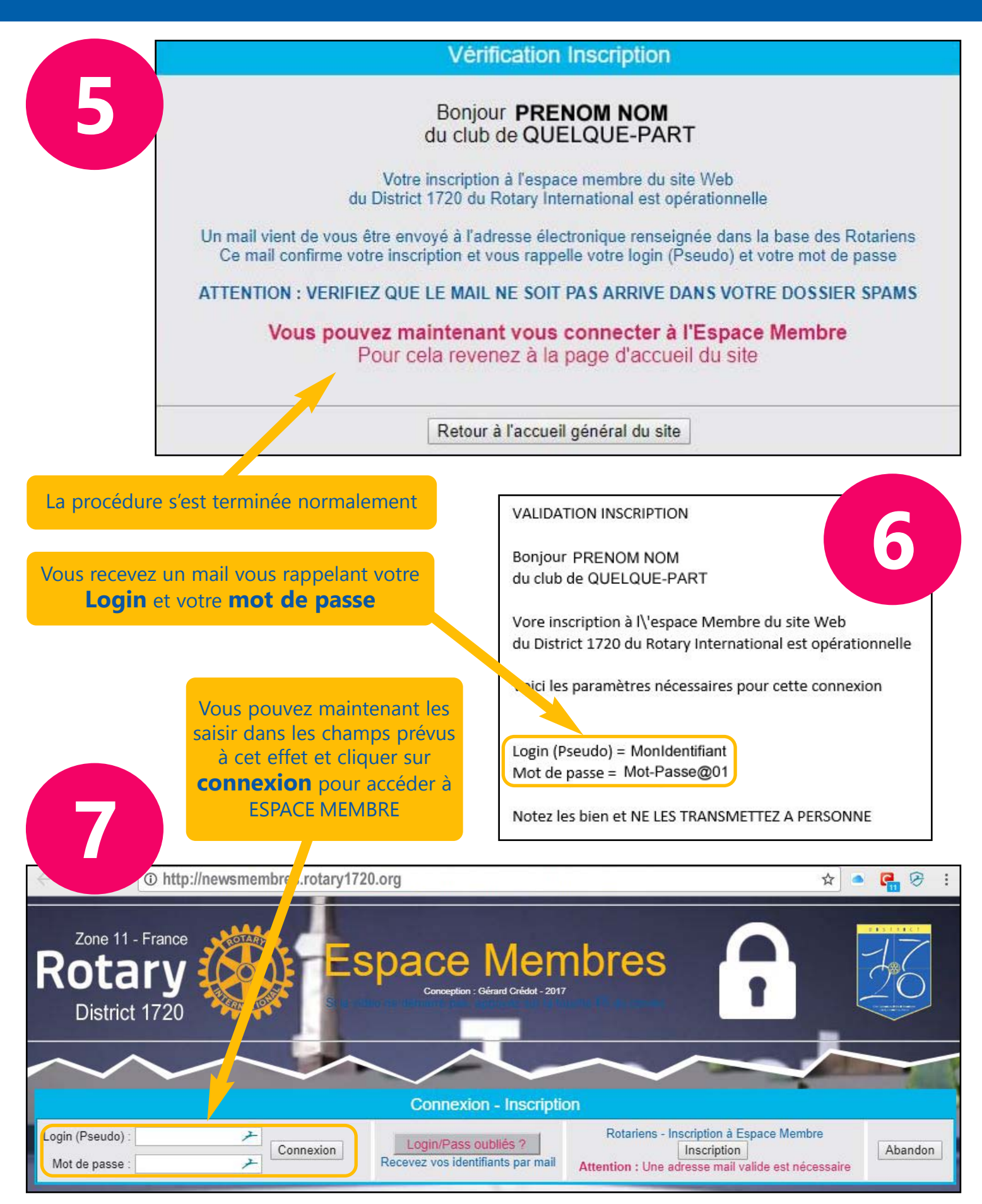